**Business rates online** 

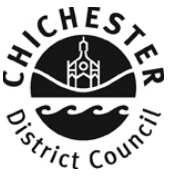

# BUSINESS RATES ONLINE – SEARCH FOR BUSINESS RATES RATEABLE VALUE AND ANNUAL CHARGE

#### **Introduction**

This guide provides a step by step instruction on how to use the my business rates service to search for a rateable value and annual charge. It includes a <u>troubleshooting guide</u> at the end to help with any problems you may encounter. Please note you do not have to be logged in to carry out this search.

#### To do this you will need:-

✓ The property address

## How to search for rateable values and annual charges

**<u>Step 1</u>** – Go to <u>www.chichester.gov.uk/myaccount</u> and select my business rates.

Step 2 – Click "search for a rateable value of a property".

| My Business Rates                                                                                                    |                                        |
|----------------------------------------------------------------------------------------------------|----------------------------------------|
| Pay by Direct Debit                                                                                                    |                                        |
| Setting up a direct debit is a quick and easy way to pay your busines<br>your business rates account number together with your bank account        | is rates. You will need<br>it details. |
| ► <u>View Direct Debit services</u>                                                                                                    |                                        |
| View your Business Rates acco                                                                                                    | unt                                    |
| Sign into your business rates account to:                                                                                                    |                                        |
| view your up to date account information     check your balance, payments and bills     switch to paerless billing     update your contact details |                                        |
| If you already have an account you can <u>sign-in here</u><br>If you do not have an account you can <u>register here</u>                           |                                        |
| To register for this service you will need to enter the details as on yo<br>bill or recovery notice.                                               | ur latest Business Rates               |
| Find the Business rates rateable                                                                                                    | e value for a                          |
| property                                                                                                    |                                        |
| Search for a rateable value of a property                                                                                                    |                                        |

**Business rates online** 

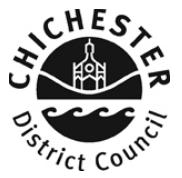

<u>Step 2</u> - Enter the postcode of the address you are searching for, and select the year for which you want to find the business rates annual charge for. Then click "find property valuation."

| Business rateable values                                                     | Enter the postcode                                 |
|------------------------------------------------------------------------------|----------------------------------------------------|
| pol9 lty                                                                     | of the property and                                |
| Don't know the postcode?                                                     | also select the yea                                |
| Enquiry year                                                                 | of the charge you                                  |
| For further information you can go to the Valuation Office Website, click Bu | usiness Rates Bands in England and are looking for |
| Find property valuation                                                      |                                                    |
|                                                                              |                                                    |

<u>Step 3</u> – Scroll down until you find the property you are searching for.

|  | Business rate                            | able values                      |                                   |                         |                 |
|--|------------------------------------------|----------------------------------|-----------------------------------|-------------------------|-----------------|
|  | Post code po19 1ty                       |                                  |                                   |                         |                 |
|  | Don't know the postcode?<br>Enquiry year |                                  |                                   |                         |                 |
|  | For further information you can go       | to the Valuation Office Website, | click <u>Business Rates Ban</u> d | ts in England and Wales |                 |
|  | Find property valuation                  | Rateable                         | e value                           |                         | Annual business |
|  | Year<br>2017/18                          |                                  |                                   | J                       | rates payable   |
|  | Address                                  |                                  | Rateable Value                    | Gross Amount Payable    | before any      |
|  | Adj East Pallant House, East Pal         | lant, Chichester, PO19 1TY       | 164,000                           | 71,884.05               | reductions are  |

**Business rates online** 

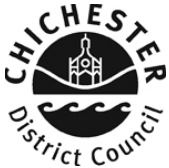

#### **Troubleshooting**

#### Q. I don't know the postcode of the property I am searching for

**A**. You can still search for the property by clicking "don't know the postcode", and then entering the property address.

| Business rateable values                                                                                            |
|----------------------------------------------------------------------------------------------------|
| Post code                                                                                                    |
|                                                                                                    |
| Don't know the postcode?                                                                                            |
| Enquiry year                                                                                                    |
|                                                                                                    |
| For further information you can go to the Valuation Office Website, click business Rates bands in England and Wales |
| Find property valuation                                                                                             |
|                                                                                                    |
| Finish                                                                                                    |

#### Q. I don't want to set up a user account, can I still search for a property.

**A**. Yes, the rateable values of a property and annual charges are public information. You can search for any property that falls within the Chichester District.

# Q. I have entered a postcode but received a message saying "no properties found" with current search criteria"

| et to                                                       |                |  |
|-------------------------------------------------------------|----------------|--|
| Business rat                                                | eable values   |  |
| Please check the form<br>No properties found with current s | earch criteria |  |
| Post code<br>bn12 6pa<br>Don't know the postcode?           |                |  |
| Please select                                               |                |  |

A. Double check the postcode/address has been entered correctly and that the property falls within the Chichester District. If you are unsure whether the property falls within the Chichester District you can check with the Valuation Office Agency, which authority covers the property;- <u>https://www.gov.uk/correct-your-business-rates</u>

**Business rates online** 

# CHES,

# Q. I think the rateable value for this property is too high

A. The assessment of property's for the purposes of business rates is a function of the Valuation Office Agency. Any questions regarding the rateable value of a property should be directed to them; <u>www.voa.gov.uk</u>